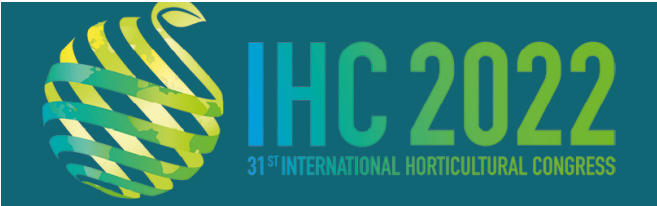

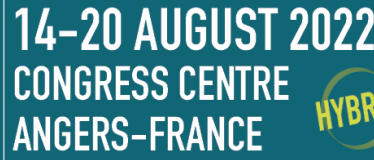

www.ihc2022.org

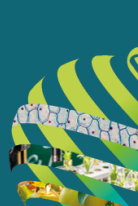

## How to Record Your Presentation Using Zoom

## To ensure an optimal video recording, please follow these guidelines:

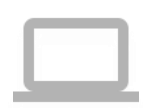

A wired connection (ethernet) is strongly recommended If connecting via Wifi, ensure you are in close proximity to your router Go into your computer's audio and video settings to check your incoming and outgoing audio as well as your webcam

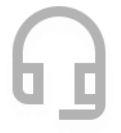

Use a headset with a microphone Ensure you are in a quiet place with minimal background noise so that you can be clearly heard Close all windows and doors Put your mobile phone in silent mode

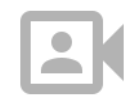

Remove your webcam cover Ensure you are in a well-lit environment with a neutral backdrop Place yourself 50-70 cm from your webcam

## Then follow these simple steps before you can start recording:

- 1. If you don't have a Zoom account you can create one for free following this link: <u>https://zoom.us/freesignup/</u>
- 2. If you don't have the Zoom app on your computer, you can install it here: <u>https://zoom.us/download</u>
- 3. Once you are connected simply click on "New meeting"

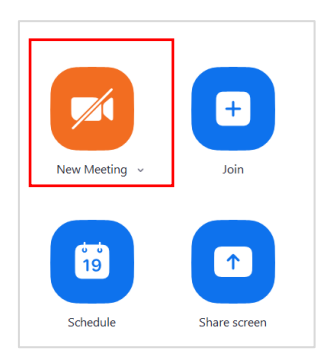

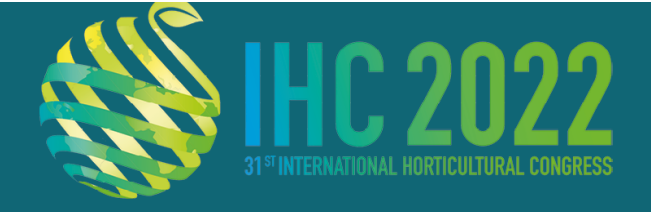

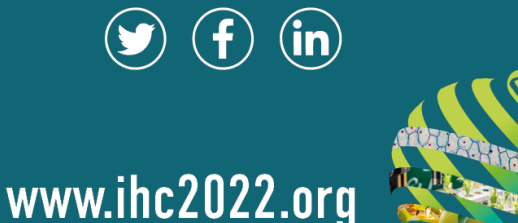

Test your Microphone and Speakers to make sure that you hear sound and that people will hear you. Please check that the correct speakers and microphone are selected

14-20 AUGUST 2022

CONGRESS CENTRE ANGERS-FRANCE

| Choose ONE of the audio conference options                        | 8                                                                                       |
|-------------------------------------------------------------------|-----------------------------------------------------------------------------------------|
| Computer Audio                                                    | Call Me Testing microphone                                                              |
| Join Audio Conference by Computer<br>Test Computer Mic & Speakers | Speak and pause, do you hear a replay?                                                  |
|                                                                   | Microphone 1: Microphone Array (Realtek(R) Audio) ~<br>Input Level:                     |
| Automatically join addition by computer when joining a meeting    |                                                                                         |
| Testing speaker                                                   | Speaker and microphone looks good                                                       |
| Do you hear a ringtone?                                           |                                                                                         |
| Yes No                                                            | Speaker: Speakers (Realtek(R) Audio)<br>Microphone: Microphone Array (Realtek(R) Audio) |
| Speaker 1: (Realtek(R) Audio)                                     | V Join with Computer Audio                                                              |
| Output Level:                                                     |                                                                                         |

If you completed the test correctly, please click on "Join with Computer Audio"

4. Then, you can enable your video camera.

When you start talking, please make sure that your microphone is not muted (when you speak you will see a green indicator on the microphone icon in zoom).

5. Share your screen. Please make sure that your presentation is open. In the Zoom App, click on the "share screen button"

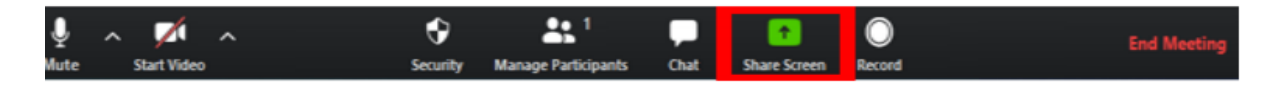

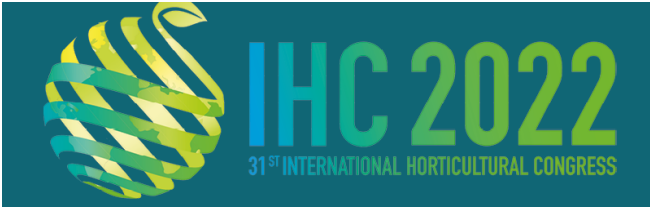

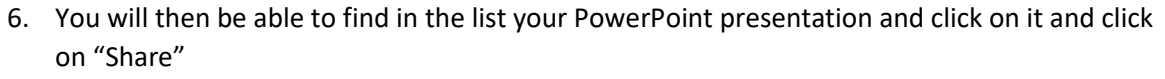

14-20 AUGUST 2022

HYBRID

**CONGRESS CENTRE** 

**ANGERS-FRANCE** 

Very important :

Display your Power Point in **full screen**. You can use the "Presenter View" only if you have two screens, in which case please share the screen where your slides are displayed in full screen.

If you have videos with sound in your PowerPoint, click on "Share computer sound".

| 16 D                                   |                          |          |     |   |      |
|----------------------------------------|--------------------------|----------|-----|---|------|
|                                        | Base                     | Advanced | HIS |   |      |
|                                        |                          |          |     |   |      |
|                                        |                          |          |     |   |      |
|                                        |                          |          |     |   |      |
|                                        |                          |          |     |   |      |
|                                        |                          |          |     |   |      |
|                                        |                          |          |     |   |      |
|                                        |                          |          |     |   |      |
| sunch Meeting - Zoom - GoogL 😲         | ecture.pptx - PowerPoint |          |     |   |      |
|                                        |                          |          |     |   |      |
|                                        |                          |          |     |   |      |
|                                        |                          |          |     |   |      |
|                                        |                          |          |     |   |      |
| Share computer sound 🗌 Optimize Screen | Sharing for Video Cli    | p        |     | s | sare |
|                                        |                          |          |     |   |      |

7. Click on "Record" to start your presentation.

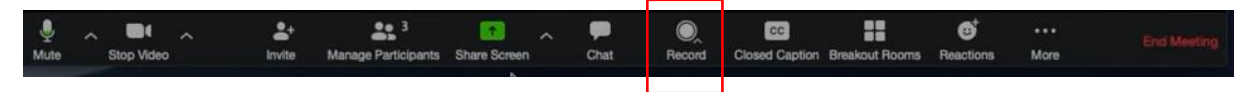

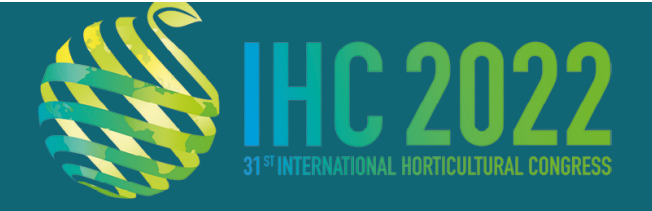

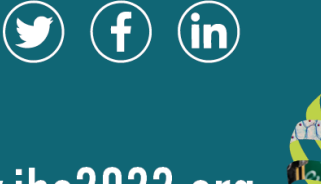

www.ihc2022.org

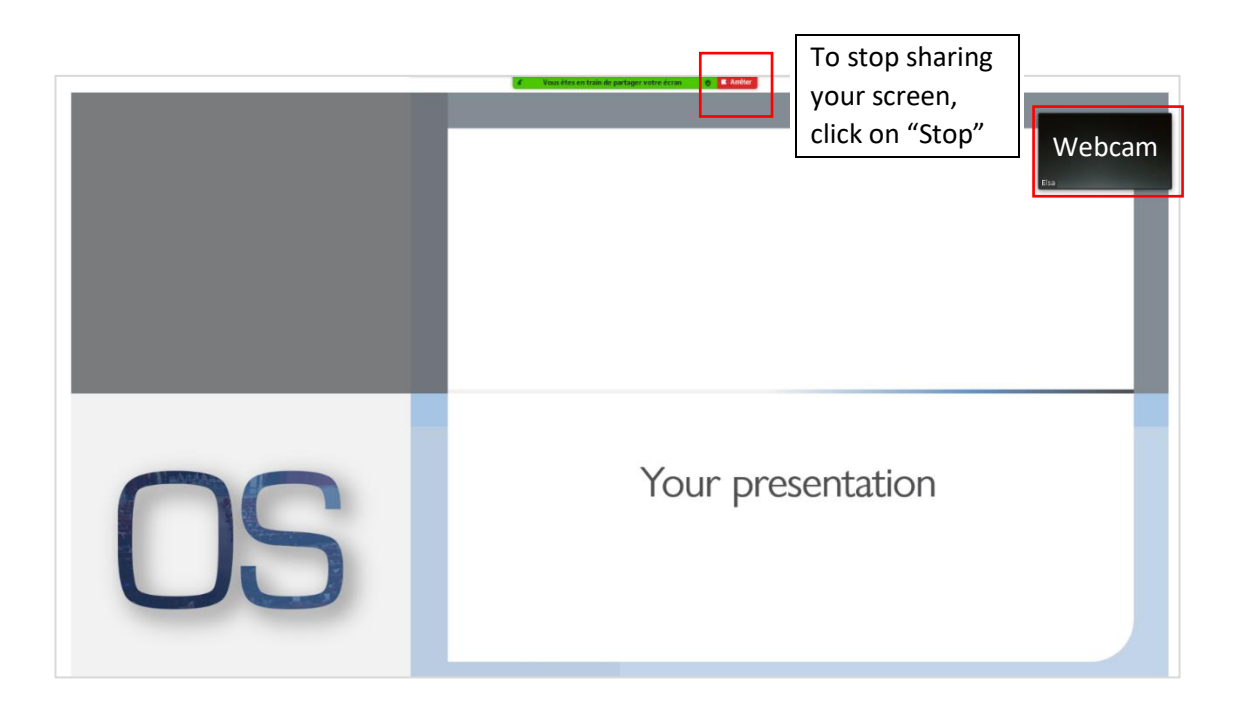

14-20 AUGUST 2022 CONGRESS CENTRE

ANGERS-FRANCE

8. You can pause or stop the recording by clicking on the Pause/Stop Recording buttons.

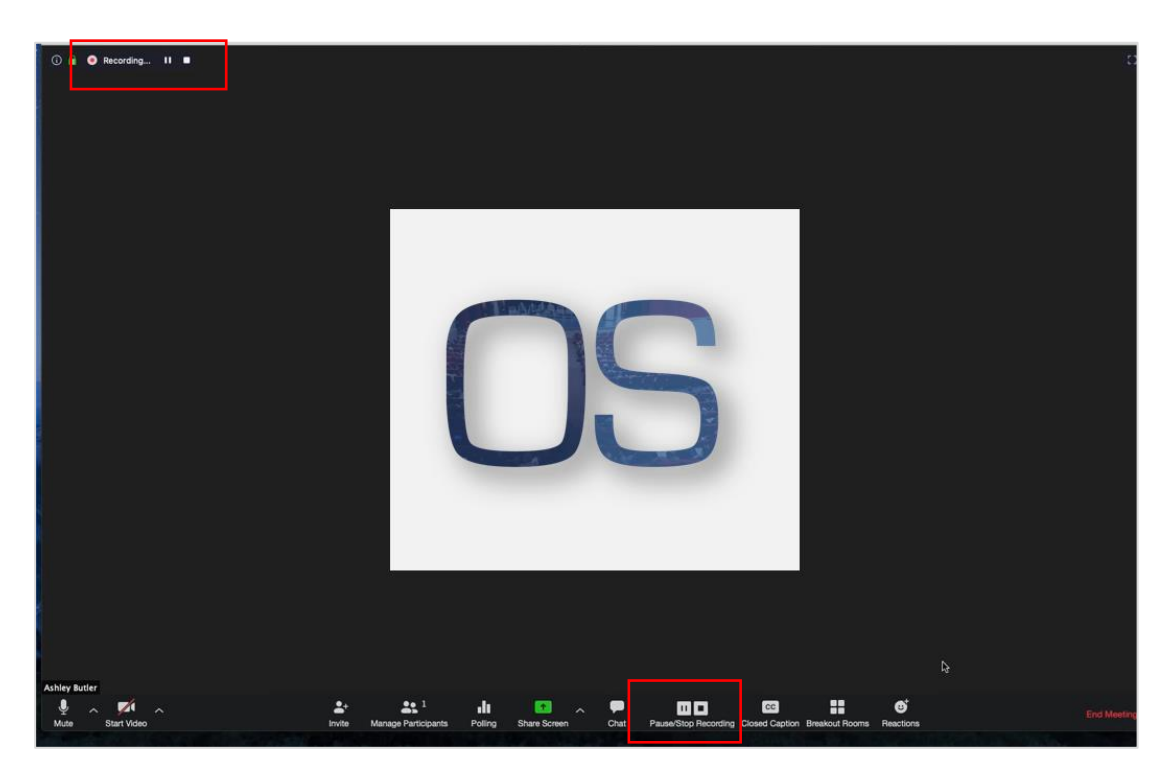

www.openslideservices.com | support@openslideservices.com

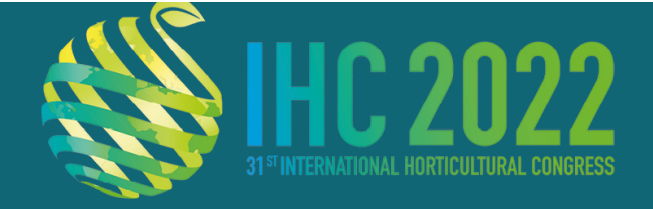

9. At the end of the presentation, after clicking on "End Meeting" the video will be uploaded on your computer as a MP4 file.

14-20 AUGUST 2022 CONGRESS CENTRE

ANGERS-FRANCE

HYBRID

|              | Convert Meeting Recording                                       | ← → → ↑ 📕 > This PC > Documents > zoom > 2020-03-24 17.53.00                                                                                                    |  |  |
|--------------|-----------------------------------------------------------------|----------------------------------------------------------------------------------------------------|--|--|
| 9            | You have a recording that needs to be converted before viewing. | This PC Name Title Titl |  |  |
| Stop Convert | Stop Converting                                                 | Desktop     aduc_ony_innea     aduc_ony_innea     playbackm3u     Downloads     Music     azoom_0.mp4                                                                                                    |  |  |
|              |                                                                 | Videos                                                                                                    |  |  |

10. Check the video you have recorded. If you are happy with the result, please send us the .mp4 file at <a href="mailto:support@openslideservices.com">support@openslideservices.com</a> (via WeTransfer, Smash or any other file transfer service) before 8 August 2022.

Here is what the final video can look like.

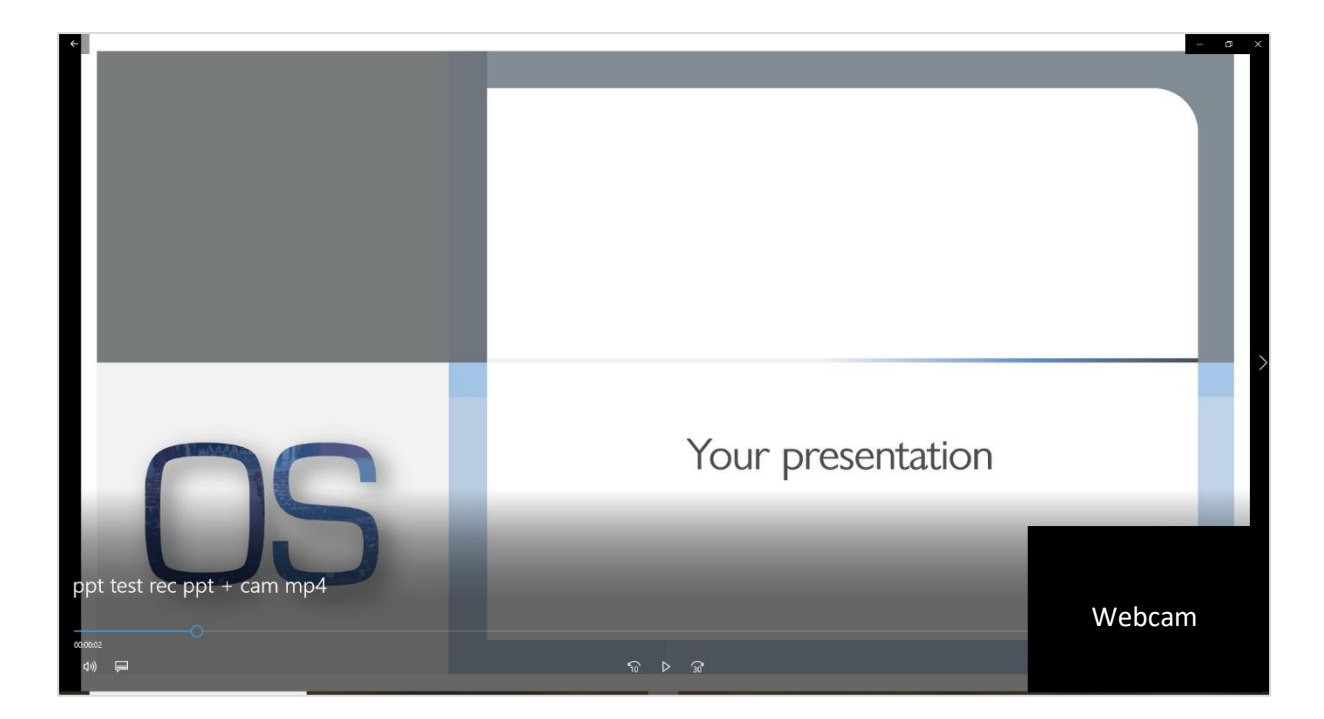